# P R O G R A M A D E G E S T Ã O

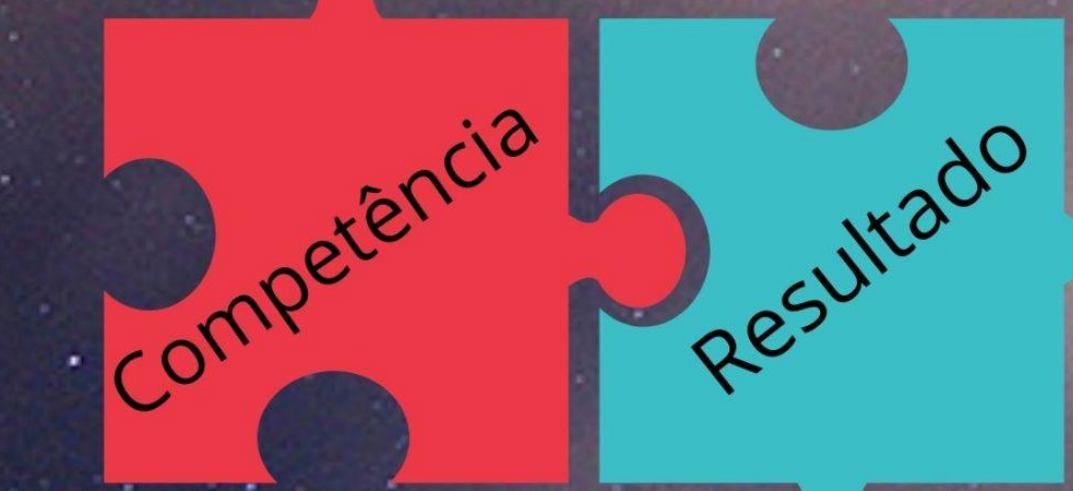

# Perfil Servidor

COMISSÃO PERMANENTE DO PROGRAMA DE GESTÃO DA UNIFAL-MG

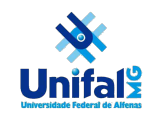

## SUMÁRIO

## Tutorial para os servidores (Perfil Servidor)

| Fluxograma do Processo                                  | 02 |
|---------------------------------------------------------|----|
| 1 Acessando o sistema                                   | 03 |
| 2 Processo seletivo - Habilitando no Programa de Gestão | 04 |
| 3 Seleção dos candidatos                                | 06 |
| 4 Cadastro ou Proposição do Plano de Atividades         | 06 |
| 5 Aceite do plano de atividades e Iniciar execução      | 06 |
| 6 Execução do plano de trabalho                         | 08 |
| 7 Avaliação                                             | 09 |
| 8 Encerramento do plano de trabalho                     | 09 |
| 9 Manutenção do plano de atividade                      | 10 |
| 10 Propor Plano de Atividades pelo servidor             | 11 |

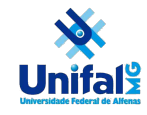

## FLUXOGRAMA DO PROCESSO

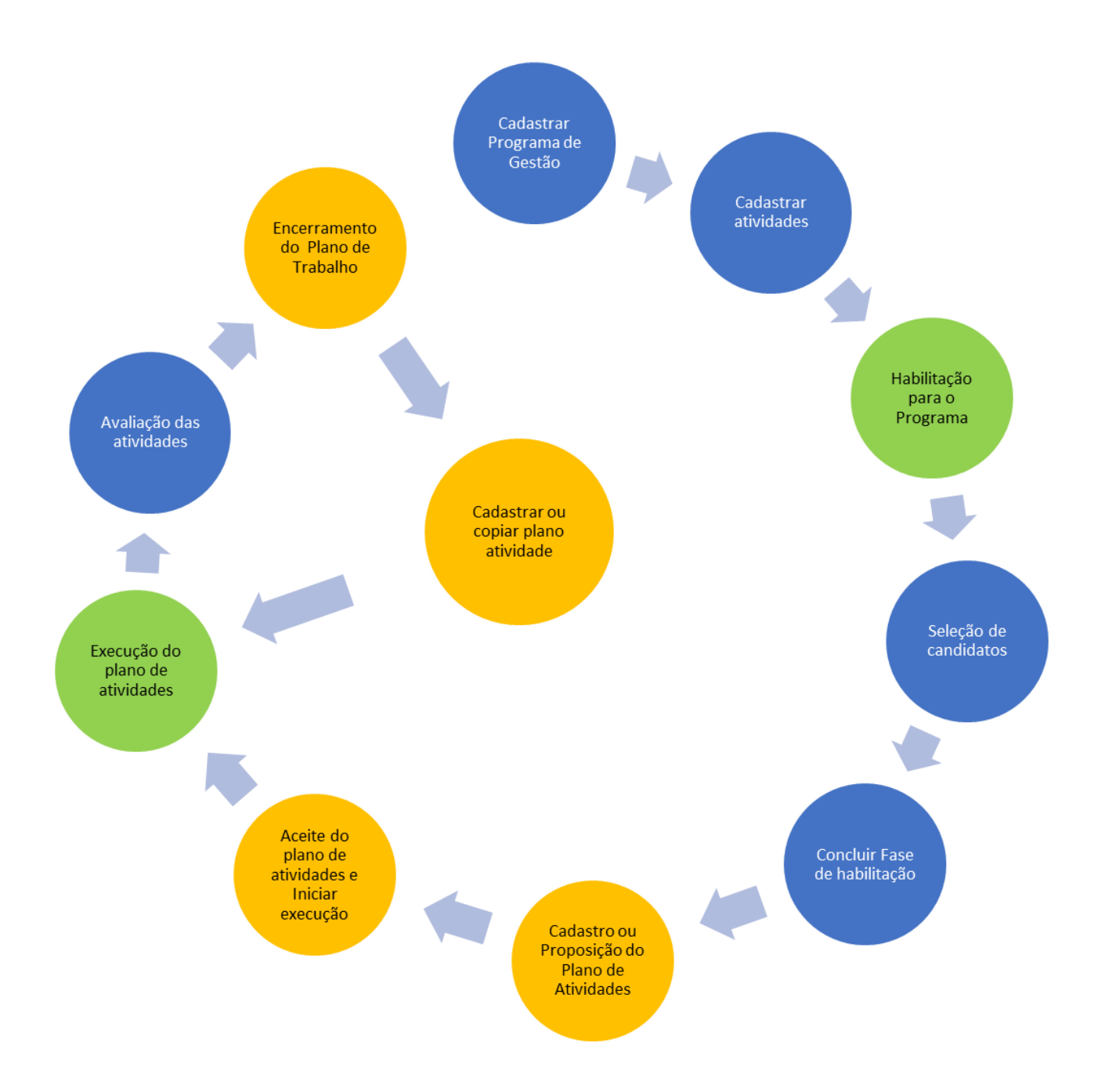

#### Legenda:

**Círculo azul:** Atividades desenvolvidas pela chefia **Círculo verde:** Atividade desenvolvida pelo servidor **Círculo amarelo:** Atividades desenvolvidas tanto pela chefia quanto o servidor

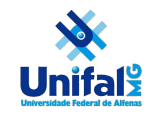

### Tutorial para os servidores (Perfil Servidor)

#### 1 Acessando o sistema

Acesse o SISGP pelo endereço <u>https://programadegestao.unifal-mg.edu.br/app/login</u> e informe seu usuário institucional (apenas nome.sobrenome), pressione a tecla TAB para ir até o campo Senha. Informe sua senha (institucional) e clique com o mouse no campo de senha e depois no botão "Entrar". Infelizmente este passo é necessário para habilitar o botão "Entrar" do sistema, conforme Fig.1.

ATENÇÃO: Você precisará utilizar o mouse para clicar no botão Entrar após clicar fora do campo "Senha". O sistema não aceitará o uso da tecla ENTER a partir do campo senha.

| govbr                                | CORONAVÍRUS (COVID-19) | ACESSO À INFORMAÇÃO PA |
|--------------------------------------|------------------------|------------------------|
| Programa de gestão   Governo Federal |                        |                        |
| 🎓 > Login                            |                        |                        |
|                                      | Acesse su              | a conta                |
|                                      | Usuário 🗸              |                        |
|                                      | nome.sobrenome         |                        |
|                                      | Senha 🗸                |                        |
|                                      |                        | 0                      |

Fig.1 Tela inicial do SISGP

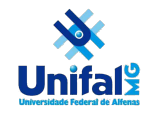

#### 2 Processo seletivo - Habilitando no Programa de Gestão

Para que o servidor desenvolva seu plano de trabalho é necessário que a chefia disponibilize o programa de gestão com a quantidade de vagas ofertadas. O servidor poderá se candidatar a mais de um programa de gestão, porém será habilitado somente em um. Para isto na tela inicial localize o menu Programa de gestão e clique no programa

que estiver em habilitação conforme Fig. 2 e clique no "Olho" 🄗

| ≡ Progra                  | ma de gestão                 | Governo Federal      |                 |             |   |                    |                       |                 | Usuário Gestor | Sair |
|---------------------------|------------------------------|----------------------|-----------------|-------------|---|--------------------|-----------------------|-----------------|----------------|------|
| 🖌 > Dashboar              | rd                           |                      |                 |             |   |                    |                       |                 |                |      |
| Bem vi<br>Esse é o Sister | ndo<br>na do Programa de Ges | tão                  |                 |             |   |                    |                       |                 |                |      |
| 🐴 Program                 | nas de gestão                |                      |                 |             |   | Solicitações       | s pendentes           |                 |                |      |
| Veja abaixo os            | programas de gestão e        | em andamento         |                 |             |   | Veja abaixo suas s | olicitações pendentes | 3               |                |      |
| Setor                     |                              | Início               | Fim             | Situação    |   | Pessoa             | Тіро                  | Data            |                |      |
| SUSEP/DETIC/              | /ASDEN/COPROJ                | 29/04/2022           | 28/04/2023      | Habilitação | 0 |                    | Nenhuma solicit       | ação disponível |                |      |
| Reitoria/FCF/D            | AM-FCF                       | 29/03/2022           | 30/03/2022      | Em execução | 0 | •                  | Ir para plano:        | s de trabalho   |                |      |
|                           |                              | lr para programas    | de gestão       |             |   |                    |                       |                 |                |      |
| 💼 Planos d                | le trabalho                  |                      |                 |             |   |                    |                       |                 |                |      |
| Veja abaixo se            | us planos de trabalho        |                      |                 |             |   |                    |                       |                 |                |      |
| Setor                     | Pessoa                       | Início               | Fim             | Situação    |   |                    |                       |                 |                |      |
|                           |                              | Nenhum plano de trab | alho disponível |             |   |                    |                       |                 |                |      |

Fig. 2 - Habilitação a vaga

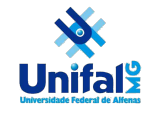

Conforme Fig. 3 o servidor deverá clicar neste ícone 🏝 para se candidatar àquele programa.

| ■ Programa de gestão   Governo                                           | Federal                                                                                                    |                                                          | Usuário Gestor Sair |
|--------------------------------------------------------------------------|----------------------------------------------------------------------------------------------------|----------------------------------------------------------|---------------------|
| 🖀 🔹 Programa de gestão 🕞 Detalhes                                        |                                                                                                    |                                                          |                     |
| Programa de gestão   S<br>Veja os detalhes do programa de gestão, propor | SUSEP/DETIC/ASDEN/COPROJ<br>ha planos de trabalho e avalie os resultados obtidos                                                                                                    | I   Habilitação<br>s com a execução                      |                     |
| Prazo de comparecimento:                                                 | 2 dias                                                                                                    | Prazo da fase de habilitação:                            | 3 dias              |
| Total de servidores na unidade:                                          | 5                                                                                                    | Ver termo de aceite                                      |                     |
| Data inicio:                                                             | 29/04/2022                                                                                                    |                                                          |                     |
| Data fim:                                                                | 28/04/2023                                                                                                    |                                                          |                     |
| Atividades Resultados previstas e benefícios                             | Cronograma Histórico                                                                                                    |                                                          |                     |
| Modalidade de execução Vagas                                             | Atividades                                                                                                    |                                                          |                     |
| Teletrabalho Integral 3                                                  | Abertura de processo - I     Acolhimento de pessoa com deficiência - V     Acolhimento social - IV     AtrivIDADE DE DESENVOLVIMENTO - BAIXA     Atribuição de chefia CD4, FG1, FG2 e FG3 - IX     Avaliador ad hoc de projetos de pesquisa e extensão     Elaborar e atualizar planilhas de controle - IV | registradas nas Pró-Reitorias da UNIFAL-MG ou outras In: | • 🛃                 |

Fig. 3 Habilitação

Para solicitar a habilitação, o servidor deve aceitar o Termo de ciência e responsabilidade e clicar em candidatar, de acordo com a Fig. 4.

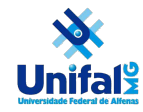

| Candidatar a vaga                                        |                        |                 | 1 |
|----------------------------------------------------------|------------------------|-----------------|---|
| Modalidade de execução:                                  |                        |                 |   |
| Feletrabalho Integral                                    |                        |                 |   |
| Atividades a serem realizadas:                           |                        |                 |   |
| 1. Abertura de processo - I                              |                        |                 |   |
| 2. Acolhimento de pessoa com deficiên                    | cia - V                |                 |   |
| 3. Acolhimento social - IV                               |                        |                 |   |
| 4. ATIVIDADE DE DESENVOLVIMENTO -                        | BAIXA                  |                 |   |
| 5. Atribuição de chefia CD4, FG1, FG2 e                  | FG3 - IX               |                 |   |
| <ol><li>Avaliador ad hoc de projetos de pesq</li></ol>   | uisa e extensão regis  | tradas nas Pró- |   |
| Reitorias da UNIFAL-MG ou outras Ins                     | stituições de Ensino S | Superior - VIII |   |
| <ol><li>Elaborar e atualizar planilhas de cont</li></ol> | role - IV              |                 |   |
|                                                          |                        |                 |   |
| Fermo de ciência e responsabilidade:                     |                        |                 |   |
| 1 Declaro para os devidos fins que: I -                  | tenho ciência das dis  | sposições da    | * |
| Resolução Consuni nº 61, de 25 de outu                   | bro de 2021, que inst  | itui o Programa |   |
| de Gestão na modalidade de teletrabalh                   | o, em regime de exec   | ução integral e |   |
| parcial, na Universidade Federal de Alfe                 | nas-UNIFAL-MG; II – c  | lisponho da     |   |
| infraestrutura necessária, estou devidar                 | nente treinado e capa  | citado para     | • |
|                                                          |                        |                 |   |
|                                                          | Aceito                 | Candidatar      |   |
|                                                          |                        |                 |   |
|                                                          |                        |                 |   |

Fig. 4 Candidatar a vaga

A tela retornará assim informando que se candidatou a vaga:

| Modalidade de execução       Vagas       Atividades         Teletrabalho Integral       3       • Abertura de processo - 1       0       • Colhimento de pessoa com deficiência - V         • Acolhimento social - IV       • Acolhimento social - IV       • Acolhimento Social - IV       • Atribuição de chefia CD4, FG1, FG2 e FG3 - IX                                                                                                    | Atividades<br>previstas | Resultados<br>e benefícios | Cronograma                                                                                                    | Histórico                                                                                                    |    |
|----------------------------------------------------------------------------------------------------|-------------------------|----------------------------|----------------------------------------------------------------------------------------------------|----------------------------------------------------------------------------------------------------|----|
| Teletrabalho Integral       3       • Abertura de processo - I       •       •       •       •       •       •       •       •       •       •       •       •       •       •       •       •       •       •       •       •       •       •       •       •       •       •       •       •       •       •       •       •       •       •       •       •       •       •       •       •       •       •       •       •       •       •       •       •       •       •       •       •       •       •       •       •       •       •       •       •       •       •       •       •       •       •       •       •       •       •       •       •       •       •       •       •       •       •       •       •       •       •       •       •       •       •       •       •       •       •       •       •       •       •       •       •       •       •       •       •       •       •       •       •       •       •       •       •       •       •       •       •       • <t< th=""><th>Modalidade de e</th><th>execução</th><th>Vagas Atividades</th><th></th><th></th></t<> | Modalidade de e         | execução                   | Vagas Atividades                                                                                                    |                                                                                                    |    |
| <ul> <li>Avaliador ad hoc de projetos de pesquisa e extensão registradas nas Pro-Reitorias da UNIFAL-MG ou outras Instituições de Ensino Superior - VIII</li> <li>Elaborar e atualizar planilhas de controle - IV</li> </ul>                                                                                                    | Teletrabalho integ      | ral                        | <ul> <li>Abertura de pr</li> <li>Acolhimento de Acolhimento e</li> <li>Acolhimento s</li> <li>ATVUIADE DE</li> <li>Atribuição de</li> <li>Avaliador ad h</li> <li>Elaborar e atus</li> </ul> | ocesso - I Ocesso - I Ocesso - I Ocesso - V<br>e pessoa com deficiência - V<br>ocial - IV<br>DESENVOLVIMENTO - BAIXA<br>c:hefia CD4, FG1, FG2 e FG3 - IX<br>o cel e projetos de pesquísa e extensão registradas nas Pró-Reitorias da UNIFAL-MG ou outras Instituições de Ensino Superior - VIII<br>alizar planilhas de controle - IV | 20 |

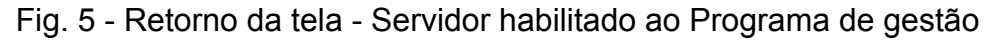

#### 3. Seleção dos candidatos

A seleção será efetuada pela chefia imediata.

#### 4. Cadastro ou Proposição do Plano de Atividades

Caso o Plano de atividade foi cadastrado pela chefia vá para o item 5 "Aceite do plano de atividades e Iniciar execução", caso o servidor que irá propor as atividades vá para o item 10 "Propor Plano de Atividades pelo servidor"

5. Aceite do plano de atividades e Iniciar execução

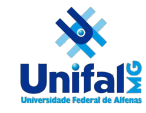

Após ser selecionado para aquele programa, na tela inicial, aparecerá esta tela conforme Fig. 6. Em Planos de trabalho, clique no plano que estiver em **aceito** e clique no

"Olho". <sup>🎱</sup>

**Observação:** Na unidade poderá ter mais de um plano aceito, então, localize o plano que você esteja habilitado, observando **o período** que será executado.

| 💼 Planos de traba       | lho           |                             |            |             |   |
|-------------------------|---------------|-----------------------------|------------|-------------|---|
| Veja abaixo seus planos | de trabalho   |                             |            |             |   |
| Setor                   | Pessoa        | Início                      | Fim        | Situação    |   |
| Reitoria/FCF/DAM-FCF    |               | 29/04/2022                  | 29/04/2022 | Em execução | 0 |
| Reitoria/FCF/DAM-FCF    |               | 01/05/2022                  | 05/05/2022 | Aceito      | 0 |
| Reitoria/FCF/DAM-FCF    |               | 13/05/2022                  | 15/05/2022 | Aceito      | 0 |
|                         | Ir para histo | órico de planos de trabalho | D          |             |   |

Fig. 6 - Aceite do plano de trabalho

Após o passo anterior aparecerá a tela conforme Fig. 7, clique em iniciar execução

| Atividade                                       | Situação   | Tempo planejado | Data início | Data fim | Tempo despendido | Avaliação | Tempo homologado |   |
|-------------------------------------------------|------------|-----------------|-------------|----------|------------------|-----------|------------------|---|
| Atribuição de chefia CD4, FG1, FG2 e FG3 - IX   | Programada | 24              |             |          |                  |           |                  | 0 |
| Acolhimento social - IV                         | Programada | 4               |             |          |                  |           |                  | 0 |
| Gestão da concessão de diárias e passagens - IV | Programada | 1               |             |          |                  |           |                  | 0 |
| ATIVIDADE DE DESENVOLVIMENTO - BAIXA            | Programada | 1               |             |          |                  |           |                  | 0 |
| ATIVIDADE DE DESENVOLVIMENTO - BAIXA            | Programada | 1               |             |          |                  |           |                  | 0 |
| Elaborar e atualizar planilhas de controle - IV | Programada | 1               |             |          |                  |           |                  | 0 |
|                                                 | Totais:    | 32              |             |          | 0                |           | 0                |   |
|                                                 |            |                 |             |          |                  |           |                  |   |

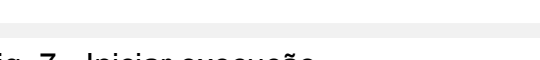

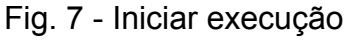

O sistema retornará esta tela:

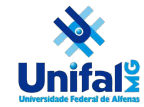

# CPPG - Comissão Permanente do Programa de Gestão da UNIFAL-MG

| Carga horária:                                  | 8 horas / dia     |                 | Forma            | de execução: | Pr               | esencial  |                     |              |
|-------------------------------------------------|-------------------|-----------------|------------------|--------------|------------------|-----------|---------------------|--------------|
| Tempo total do plano:                           | 32 horas          |                 |                  |              |                  |           |                     |              |
| Lista Quadro kanban                             | Solicitações      |                 |                  |              |                  |           |                     |              |
| Atividade                                       | Situação          | Tempo planejado | Data início      | Data fim     | Tempo despendido | Avaliação | Tempo homologado    |              |
| Atribuição de chefia CD4, FG1, FG2 e FG3 - I    | X Programada      | 24              |                  |              |                  |           |                     | 20           |
| Acolhimento social - IV                         | Em execução       | 4               | 03/05/2022 07:34 |              |                  |           |                     | 0            |
| Gestão da concessão de diárias e passagen       | s - IV Programada | 1               |                  |              |                  |           |                     | 20           |
| ATIVIDADE DE DESENVOLVIMENTO - BAIXA            | Programada        | 1               |                  |              |                  |           |                     | 20           |
| ATIVIDADE DE DESENVOLVIMENTO - BAIXA            | Programada        | 1               |                  |              |                  |           |                     | <b>e</b> 0   |
| Elaborar e atualizar planilhas de controle - IV | / Programada      | 1               |                  |              |                  |           |                     | 20           |
|                                                 | Totais:           | 32              |                  |              | 0                |           | 0                   |              |
|                                                 |                   |                 |                  |              |                  |           |                     |              |
|                                                 |                   |                 |                  |              |                  |           | Encerrar Plano de T | rabalho      |
|                                                 |                   |                 |                  |              |                  |           |                     | Versão 1.7.0 |

#### Fig. 8 - Retorno de tela do sistema

A partir deste momento seu plano de trabalho está ativo e já pode trabalhar nas atividades que estão propostas.

#### 6 Execução do plano de trabalho

Clicando no botão "Quadro Kanbam" terá uma visão geral das atividades Pendentes, em andamento e Concluído, conforme figura 9.

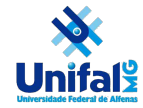

# CPPG - Comissão Permanente do Programa de Gestão da UNIFAL-MG

| 01/05/2022 a 05/05/2022                         |               |                                                    |                    |            |  |
|-------------------------------------------------|---------------|----------------------------------------------------|--------------------|------------|--|
| Carga horária:                                  | 8 horas / dia |                                                    | Forma de execução: | Presencial |  |
| Tempo total do plano:                           | 32 horas      |                                                    |                    |            |  |
| Lista Quadro kanban                             | Solicitações  |                                                    |                    |            |  |
| Pendente                                        |               | Em andamento                                       |                    | Concluído  |  |
| Atribuição de chefia CD4, FG1, FG2 e FG3 - I)   | ĸ             | Acolhimento social - IV<br>Início 03/05/2022 07:34 |                    |            |  |
| Gestão da concessão de diárias e passagen       | s - IV        | L                                                  |                    |            |  |
| ATIVIDADE DE DESENVOLVIMENTO - BAIXA            |               |                                                    |                    |            |  |
| ATIVIDADE DE DESENVOLVIMENTO - BAIXA            |               |                                                    |                    |            |  |
| Elaborar e atualizar planilhas de controle - IV | 1             |                                                    |                    |            |  |
|                                                 |               | 1                                                  |                    |            |  |

Fig. 9 Quadro Kaban

Para melhor gerenciamento à medida que for iniciando uma atividade arraste a atividade para o lado "Em andamento" e para "Concluído" quando a atividade for finalizada, conforme Fig.10

| U 1/U0/ZUZZ 8 U0/U0/ZUZZ                                                                   |               |                                                    |                                                                                                    |
|--------------------------------------------------------------------------------------------|---------------|----------------------------------------------------|----------------------------------------------------------------------------------------------------|
| Carga horária:                                                                             | 8 horas / dia | Forma de execução:                                 | Presencial                                                                                                   |
| empo total do plano: 32 horas                                                              |               |                                                    |                                                                                                    |
| Lista Quadro kanban                                                                        | Solicitações  |                                                    |                                                                                                    |
| Pendente                                                                                   |               | Em andamento                                       | Concluído                                                                                                    |
| Atribuição de chefia CD4, FG1, FG2 e FG3 - 13<br>Gestão da concessão de diárias e passagen | X<br>is - IV  | Acolhimento social - IV<br>Inicio 03/05/2022 07:34 | ATIVIDADE DE DESENVOLVIMENTO - BAIXA<br>Inicio 03/05/2022 07:44<br>Fim 02/05/2022 07:44<br>Tempo realizado 1 |
| ATIVIDADE DE DESENVOLVIMENTO - BAIXA                                                       |               | Elaborar e atualizar planilhas de controle - IV    |                                                                                                    |
|                                                                                            |               |                                                    |                                                                                                    |

Fig. 10 - Gerenciamento de atividades no Quadro Kaban

#### 7 Avaliação do Plano de Trabalho

Este passo será realizado pela chefia imediata

Encerrar Plano de Trabalho

Encerrar Plano de Trabalho

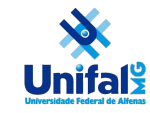

#### 8 Encerramento do Plano de Trabalho

Quando tiver com todas as atividades concluídas, conforme Fig. 11, você já pode encerrar seu plano de trabalho clicando em "Encerrar Plano de Trabalho"

| Em andamento | Concluído                                                                                                    |
|--------------|----------------------------------------------------------------------------------------------------|
|              | Atribuição de chefia CD4, FG1, FG2 e FG3 - IX<br>Indeio 02/05/2022 07:46<br>Fim 02/05/2022 07:46<br>Tempo realizado 1   |
|              | Gestão da concessão de diárias e passagens - IV<br>Inicio 02/05/2022 07:46<br>Fim 02/05/2022 07:47<br>Tempo realizado 1 |
|              | ATIVIDADE DE DESENVOLVIMENTO - BAIXA<br>Inicio 02/05/2022 07:44<br>Fim 02/05/2022 07:44<br>Tempo realizado 1            |
|              | ATIVIDADE DE DESENVOLVIMENTO - BAIXA<br>Indeio 03/05/2022 07:46<br>Fim 03/05/2022 07:46<br>Tempo realizado 1            |
|              | Elaborar e atualizar planilhas de controle - IV<br>Inicio 02/05/2022 07:46<br>Fim 02/05/2022 07:46<br>Tempo realizado 1 |
|              |                                                                                                    |

Fig. 11 - Encerramento do Plano de trabalho

9 Manutenção do plano de atividades

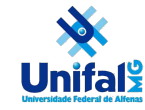

A responsabilidade de inserir no sistema as atividades é da chefia, mas o servidor pode solicitar que seja inserido em seu plano outras atividades ou uma lista de atividades que foram surgindo durante o período.

Então o servidor pode entrar no menu esquerdo no alto da tela <sup>≡</sup> >meu trabalho. plano em execução>cadastrar atividade

| × Programa de gest              | tão   Governo Federal                 |                        |                                |                                | Usuário Servidor Sair |                           |
|---------------------------------|---------------------------------------|------------------------|--------------------------------|--------------------------------|-----------------------|---------------------------|
| 🏘 > Programa de gestão > Ati    | ividades                              |                        |                                |                                |                       |                           |
| Página inicial                  | Plano de trabalho                     | SUSEP/DET              | TIC/ASDEN/COPRO                | )J   Em execução               |                       |                           |
| Estrutura hierárquica v         | Veja os detalhes do plano de trabalho | ), e acompanhe o andar | mento das atividades previstas |                                |                       |                           |
| Meu trabalho                    | Usuário Servidor                      |                        |                                |                                |                       |                           |
| Plano em execução               | 27/04/2022 a 30/04/2022               |                        |                                |                                |                       |                           |
| Histórico de planos de trabalho | Carga horária:                        | 8 horas / dia          |                                | Forma de execução:             | Presencial            |                           |
|                                 | Tempo total do plano:                 | 24 horas               |                                | Percentual de conclusão:       | 54,17%                |                           |
|                                 |                                       |                        |                                | Produtividade:                 | 100,00%               |                           |
|                                 | Lista Quadro kanban                   | Solicitações           | Cadastr                        | ar atividade Excluir atividade | ) Alterar prazo Ju    | stificar estouro de prazo |
|                                 | Тіро                                  |                        | Data                           | Solicitante                    | Resposta              |                           |
|                                 | Nova atividade                        |                        | 02/05/2022 15:39               | Usuário Servidor               |                       | 0                         |

Fig. 12 Cadastrar atividade

Irá abrir uma janela conforme Fig, 13 para incluir atividade, situação e colocar uma breve descrição

| abalho I SUSEP/<br>Cadastrar atividade | DFTIC/   | ASDEN/COPROJ            |                     |
|----------------------------------------|----------|-------------------------|---------------------|
| Atividade                              |          | Situação                | _                   |
| Selecione um atividade                 | ~        | Mostrar tudo            | ~                   |
| Descrição                              |          |                         | •                   |
|                                        |          | 0 de 2000 ca            | aracteres digitados |
|                                        | Cancelar | Enviar solicitação para | aprovação           |
| Iro kanban Solicitaçã                  | ões      |                         |                     |

Fig.13 - Enviar solicitação para aprovação

Após esse passo sua solicitação será enviada para a chefia para aprovação

#### 10 Propor Plano de Atividades pelo servidor

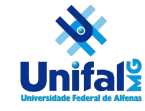

Há ainda a possibilidade do servidor cadastrar o próprio plano de trabalho (menu Meu Trabalho, opção "Histórico de planos de trabalho", botão "Propor plano de trabalho"). Ambas alternativas podem evitar uma sobrecarga de trabalho sobre a chefia e um eventual atraso na criação e entrega dos planos de atividades.

| × Programa de gest              | ãO   Governo Federal                                    |          |                   |             | Usuário Servidor | Sair              |            |
|---------------------------------|---------------------------------------------------------|----------|-------------------|-------------|------------------|-------------------|------------|
| 🍘 , Programa de gestão 🕞 Ati    | vidades 🗇 Meus planos de trabalho                       |          |                   |             |                  |                   |            |
| Página inicial                  | Meus planos de trabalho                                 |          |                   |             |                  |                   |            |
| Estrutura hierárquica v         | Preencha os campos do formulário para localizar seus pl | lanos de | trabalho          |             |                  |                   |            |
| Meu trabalho                    | Unidade                                                 |          | Forma de execução |             | Situação         |                   |            |
| Plano em execução               |                                                         | ~        |                   |             | · .              |                   | ~          |
| Histórico de planos de trabalho |                                                         |          | Data da fim ¥     |             |                  |                   |            |
|                                 |                                                         | =        |                   | =           | 1                |                   |            |
|                                 |                                                         |          |                   |             |                  |                   |            |
|                                 |                                                         |          |                   |             | Propor           | plano de trabalho | Q, Filtrar |
|                                 | Unidade                                                 | For      | ma de execução    | Data início | Data fim         | Situação          |            |
|                                 | SUSEP/DETIC/ASDEN/COPROJ                                | Tele     | trabalho Integral | 02/05/2022  | 14/05/2022       | Aceito            | 0          |
|                                 | SUSEP/DETIC/ASDEN/COPROJ                                | Pres     | sencial           | 27/04/2022  | 30/04/2022       | Em execução       | 0          |
|                                 | 1-2 de 2                                                |          |                   |             |                  | 1 🗸 de 1 págin    | ias 🔇 🔪    |

Fig. 14 Propor Plano de atividades

É importante observar que neste passo o servidor está enviando o plano para aceitação da chefia, que pode rejeitar, justificadamente, e então o gestor avaliará e alterará, se necessário, e depois enviará novamente para aceite do servidor. Mas em todos os casos, o plano deve ter o aceite do servidor. Esta é uma oportunidade para a negociação entre gestor e servidor. Uma vez aceito, a chefia deverá Iniciar Execução.

| Plano de trabalho  <br>Veja os detalhes do plano de trabalho, e | Reitoria/NTI/GDGI F<br>acompanhe o andamento das ativida | ₹ascunho<br>ades previstas   |            |                       |              |           |
|-----------------------------------------------------------------|----------------------------------------------------------|------------------------------|------------|-----------------------|--------------|-----------|
| Rollings Dantas Names                                           |                                                          |                              |            |                       |              |           |
| 01/06/2022 a 30/06/2022 🛛 🗭                                     |                                                          |                              |            |                       |              |           |
| Carga horária:                                                  | 8 horas / dia                                            | Forma de ex                  | ecução:    | Teletrabalho Integral |              |           |
| Tempo total do plano:                                           | 176 horas                                                |                              |            |                       |              |           |
| Prazo de comparecimento:                                        | 2 dia(s)                                                 |                              |            |                       |              |           |
| Atividades Calendário                                           | Histórico                                                |                              |            |                       |              |           |
|                                                                 |                                                          |                              |            |                       | Cadastrar at | tividades |
| Atividade                                                       |                                                          | Descrição                    | Quantidade | Tempo por Item        | Tempo total  |           |
| ATIVIDADE DE DESENVOLVIMENTO - BAIX                             | A                                                        | Isso é um teste de atividade | 100        | 1                     | 100          | 2         |
| Controle, conferência e homologação de re                       | egistro de ponto - V                                     | Novo teste                   | 76         | 1                     | 76           | 2         |
|                                                                 |                                                          |                              |            | Tempo total em horas: | 176          |           |
|                                                                 |                                                          |                              |            | Saldo em horas:       | 0            |           |
|                                                                 |                                                          |                              |            |                       |              |           |
|                                                                 |                                                          |                              |            |                       |              |           |
|                                                                 |                                                          |                              |            |                       |              |           |

Fig. 15. Plano de trabalho